## АЛГОРИТМ ДЕЙСТВИЙ

## «Как оставить отзыв о деятельности дошкольных учреждений на официальном сайте для размещения информации о деятельности государственных (муниципальных) учреждений bus.gov.ru»

Каждый желающий может оставить отзыв о работе учреждения или пожелания по улучшению его работы на официальном сайте для размещения информации о государственных (муниципальных) учреждениях bus.gov.ru.

Для этого необходимо быть авторизированным пользователем Единого портала государственных услуг Российской Федерации (иметь личную регистрационную учетную запись).

1. Перейдите по ссылке на Официальный сайт для размещения информации о государственных (муниципальных) учреждениях (ссылка)

| Файл Правка Вид Журнал Закладк  | и <u>И</u> нструменты <u>С</u> пр | авка                                                                              | or a desire of the local division of | and the second |                | and the second second se |   | L | ~ 6 | X   |
|---------------------------------|-----------------------------------|-----------------------------------------------------------------------------------|--------------------------------------|----------------|----------------|----------------------------------------------------------------------------------------------------|---|---|-----|-----|
| 💡 bus.gov.ru официальный сайт 🗙 | 👾 Гражданам                       | × +                                                                               |                                      |                |                |                                                                                                    |   |   |     |     |
| ← → ♂ ☆                         | i 🔒 https://bus                   | gov.ru/search/civilians?regions=5277354&areas=527                                 | 8331&vgulds 🛛 🕶 🖸                    | Q Поиск        |                | ١١٨                                                                                                    | Ŧ | • | D 4 | 8 3 |
|                                 | Леню <b>РЕЗУЛЬТ</b>               | ТЫ НЕЗАВИСИМОЙ ОЦЕНКИ                                                             |                                      | Не задано 🗸    | 62 0 6         | Войти 🗸                                                                                                    |   |   |     |     |
|                                 |                                   | ОФИЦИАЛЬНЫЙ САЙТ<br>для размещения информации о го<br>(муниципальных) учреждениях | сударственных                        |                |                |                                                                                                    |   |   |     |     |
| ГРАЖД                           | анам госуд                        | АРСТВЕННЫМ ОРГАНАМ УПОЛНОМОЧ                                                      | ЕННЫМ ОРГАНАМ                        |                |                |                                                                                                    |   |   |     |     |
|                                 |                                   |                                                                                   |                                      |                |                |                                                                                                    |   |   |     |     |
|                                 | ите наименовани                   | е, ИНН или адрес учреждения                                                       |                                      |                |                | Q                                                                                                    |   |   |     |     |
| Все пар                         | раметры поиска —                  | •                                                                                 |                                      |                |                |                                                                                                    |   |   |     |     |
| Сортира                         | овать по: Соотве                  | тствию 🔻 В обратном порядке 🔻                                                     | Найдено: 7 запи                      | исей           | •              | На карте                                                                                                    |   |   |     |     |
| КО                              | /НИЦИПАЛЬНОЕ<br>МБИНИРОВАНН       | БЮДЖЕТНОЕ ДОШКОЛЬНОЕ ОБРАЗОВА<br>ОГО ВИДА № 27 "ЯГОДКА"                           | ТЕЛЬНОЕ УЧРЕЖДЕНИЕ ДЕ                | ЕТСКИЙ САД     | * * *<br>127.6 | 🗙 🟠<br>баллов                                                                                                    |   |   |     |     |
| Адр                             | рес учреждения: 35<br>тефон: 7-8  | 7635, Ставропольский край, Ессентуки г, 60 лет Окт<br>17934-27027                 | ября ул, 18                          |                |                |                                                                                                    |   |   |     |     |
| Cai                             | ίπ: htt                           | p://ess-vadodka27.ru                                                              |                                      |                |                |                                                                                                    |   |   |     |     |

- 2. Выберите нужное учреждение
- 3. Далее сервис «Оставить отзыв»

| Файл Правка <u>В</u> ид <u>Ж</u> урнал <u>З</u> акл | адки Инструменты Справка                                                                                                    |                                  |      |       |
|-----------------------------------------------------|----------------------------------------------------------------------------------------------------|----------------------------------|------|-------|
| ¥ bus.gov.ru официальный сайт ≫<br>← → С' Ш         | С с с ражданам         X         +           () ▲ https://bus.gov.ru/search/civilians?regions=5277354&areas=5278331&vgulds         ♥ ☆   |                                  | ₩/ Ŧ | o 🗈 🔹 |
|                                                     | 💭 Оставить отзыв                                                                                                    | Сравнить                         |      |       |
| <b>\</b> ¥                                          | МУНИЦИПАЛЬНОЕ БЮДЖЕТНОЕ ДОШКОЛЬНОЕ ОБРАЗОВАТЕЛЬНОЕ УЧРЕЖДЕНИЕ ДЕТСКИЙ САД<br>КОМБИНИРОВАННОГО ВИДА № 10 "ИВУШКА"                         | <b>* * * * *</b><br>142.8 баллов |      |       |
|                                                     | Адрес учреждения: 357635, Ставропольский край, Ессентуки г, 60 лет Октября ул, 20<br>Телефон: 8-87934-22406<br>Сайт: http://ess-sad10.ru |                                  |      |       |
|                                                     | 💭 Оставить отзыв                                                                                                    | Сравнить                         |      |       |
|                                                     | МУНИЦИПАЛЬНОЕ БЮДЖЕТНОЕ ДОШКОЛЬНОЕ ОБРАЗОВАТЕЛЬНОЕ УЧРЕЖДЕНИЕ ЦЕНТР<br>РАЗВИТИЯ РЕБЕНКА - ДЕТСКИЙ САД №5 "УМКА"                          |                                  |      |       |
|                                                     | лдрес учреждения. 33722, ставропольский край, Ессентуки (, просторная ул, доля 34<br>Талефон: 7-928-8363455<br>💭 Оставить отзыв          | Сравнить                         |      |       |
| 1                                                   |                                                                                                    |                                  |      |       |

4. Для продолжения Вам необходимо войти, используя регистрационную запись на Едином портале государственных услуг Российской Федерации. Закройте сообщение, нажав на «крестик».

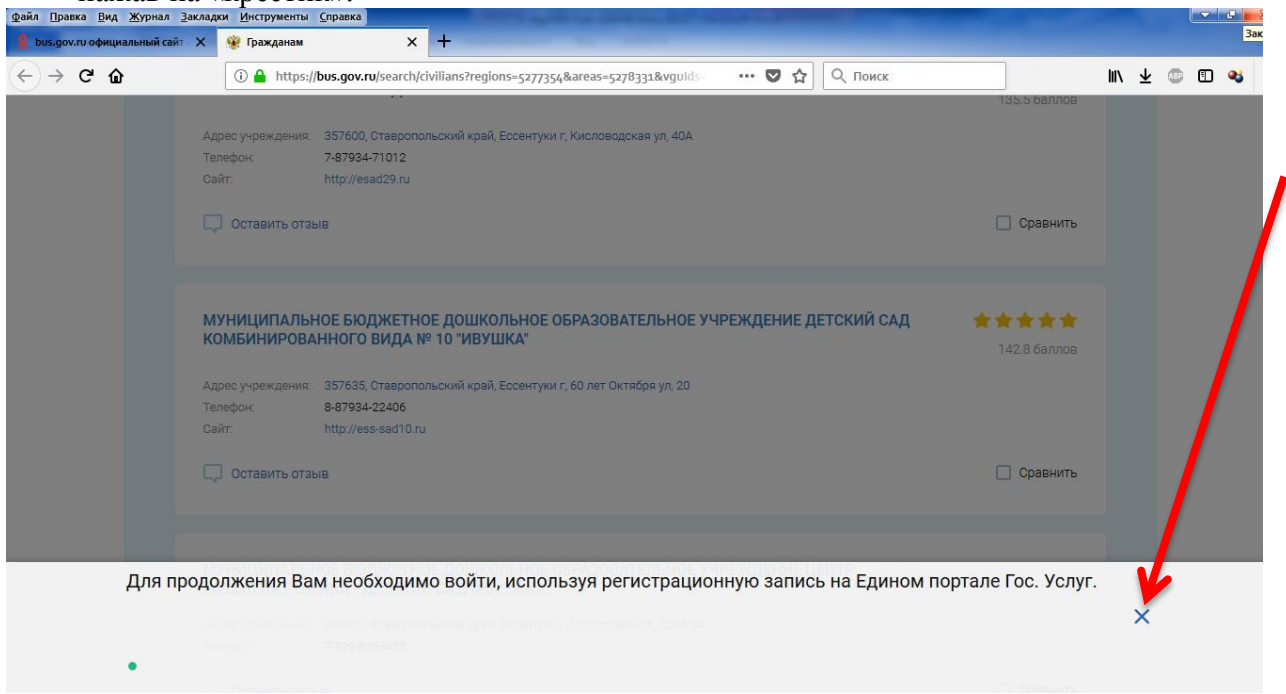

5. Далее нажмите кнопку «Войти», если Вы являетесь авторизированным пользователем Единого портала государственных услуг Российской Федерации (имеете личную регистрационную учетную запись).

| файл Правка <u>В</u> ид <u>Ж</u> урнал  | л Закладки Инструменты Справка                                                                                                    |          |                                                                                                    | - e x   |
|-----------------------------------------|----------------------------------------------------------------------------------------------------|----------|----------------------------------------------------------------------------------------------------|---------|
| Я bus.gov.ru официальный с              | сайт Х 😤 Гражданам Х 🕂                                                                                                    |          |                                                                                                    | 1       |
| $\leftrightarrow$ > C $\textcircled{a}$ | 🛈 🔒 https://bus.gov.ru/search/civilians?regions=5277354&areas=5278331&vguids 🛛 ඟ 💟 🛕 Поиск                                                   |          | Ⅲ/ 平                                                                                                    | 🐵 🗉 🤞 🗉 |
|                                         | 🗮 Меню РЕЗУЛЬТАТЫ НЕЗАВИСИМОЙ ОЦЕНКИ Не задано ~ 🆧                                                                                           | 8 0 6    | Войти ^                                                                                                    |         |
|                                         | ОфИЦИАЛЬНЫЙ САЙТ<br>для размещения информации о государственных<br>(муниципальных) учреждениях                                               |          | Личный кабинет<br>Размещения сведений об<br>учреждения или независии о<br>оценке<br>Мой профиль<br>Отслеживание обы обений по<br>спску учрежени, сохранени<br>рекультатов и и сылок<br>Госудорги<br>Тубинкецию отзывов о | 42      |
|                                         | ГРАЖДАНАМ ГОСУДАРСТВЕННЫМ ОРГАНАМ УПОЛНОМОЧЕННЫМ ОРГАНАМ                                                                                     |          | результатах независимой<br>оценки о работе учреждений                                                                                                    | -       |
|                                         | Введите наименование, ИНН или адрес учреждения                                                                                               |          | Q                                                                                                    |         |
|                                         | Все параметры поиска →                                                                                                    |          |                                                                                                    |         |
|                                         | Сортировать по: Соответствию 🔻 В обратном порядке 🝷 Найдено: 7 записей                                                                       | <b>Q</b> | На карте                                                                                                    |         |
|                                         | МУНИЦИПАЛЬНОЕ БЮДЖЕТНОЕ ДОШКОЛЬНОЕ ОБРАЗОВАТЕЛЬНОЕ УЧРЕЖДЕНИЕ ДЕТСКИЙ САД<br>КОМБИНИРОВАННОГО ВИДА № 27 "ЯГОДКА"                             | 127.6    | б баллов                                                                                                    |         |
|                                         | Адрес учреждения: 357635, Ставропольский край, Ессентуки г, 60 лет Октября ул, 18<br>Телефон: 7-87934-27027<br>Сайт: http://ess-yagodka27.ru |          |                                                                                                    |         |

6. Система автоматически перенаправит Вас для прохождения авторизации на Единый портал государственных услуг Российской Федерации. Введите логин и пароль. Нажмите кнопку «Войти»

| <u>⊉</u> айл <u>П</u> равка <u>В</u> ид <u>Ж</u> урнал ] | акладки Инструменты Справка                                                                                     |              |              |
|----------------------------------------------------------|----------------------------------------------------------------------------------------------------|--------------|--------------|
| 🙎 bus.gov.ru официальный сайт                            | Х 🛞 Гражданам Х +                                                                                               |              |              |
| < → ♂ ŵ                                                  | 🛈 🔒 https://bus.gov.ru/search/civilians?regions=5277354&areas=5278331&vgulds 🛛 🚥 又 Поиск                        |              | lii\ 🛨 💷 🖽 🖣 |
|                                                          |                                                                                                    | 135.5 баллов |              |
|                                                          | Адрес учреждения: 357600, Ставропольский край, Ессентуки г, Кисловодская ул, 40А                                |              |              |
|                                                          | Телефон: 7-87934-71012                                                                                          |              |              |
|                                                          | Сайт: http://esad29.ru                                                                                          |              |              |
|                                                          | OCTABUTE OTSER                                                                                                  | Сравнить     |              |
|                                                          |                                                                                                    |              |              |
|                                                          |                                                                                                    |              |              |
|                                                          |                                                                                                    |              |              |
|                                                          | МУНИЦИПАЛЬНОЕ БЮДЖЕТНОЕ ДОШКОЛЬНОЕ ОБРАЗОВАТЕЛЬНОЕ УЧРЕЖДЕНИЕ ДЕТСКИЙ САД                                       | *****        |              |
|                                                          | КОМБИНИРОВАННОГО ВИДА № 10 ИВУШКА                                                                               | 142.8 баллов |              |
|                                                          | Адрес учреждения: 357635, Ставропольский край, Ессентуки г, 60 лет Октября ул, 20                               |              |              |
|                                                          | Телефон: 8-87934-22406                                                                                          |              |              |
|                                                          | ийт. http://ess-sad10.ru                                                                                        |              |              |
|                                                          |                                                                                                    | Срарнить     |              |
|                                                          |                                                                                                    |              |              |
|                                                          |                                                                                                    |              |              |
|                                                          |                                                                                                    |              |              |
|                                                          | МУНИЦИПАЛЬНОЕ БЮДЖЕТНОЕ ДОШКОЛЬНОЕ ОБРАЗОВАТЕЛЬНОЕ УЧРЕЖДЕНИЕ ЦЕНТР<br>РАЗВИТИЯ РЕБЕНКА - ДЕТСКИЙ САД №5 "УМКА" |              |              |
|                                                          | Адрес учреждения: 357623, Ставропольский край, Ессентуки г, Просторная ул, ДОМ 34                               |              |              |
|                                                          | Телефон: 7-928-8363455                                                                                          |              |              |
|                                                          |                                                                                                    | _            |              |

После прохождения авторизации через Единый Российской Федерации сервис «Оставить отзыв» станет доступно.

|                                                                                                    |                                                                                                    | Закрыть                                                 |
|----------------------------------------------------------------------------------------------------|----------------------------------------------------------------------------------------------------|---------------------------------------------------------|
| и                                                                                                    | ПОЛИТИКА<br>формирования отзывов на официальном сайте для размещения<br>информации о государственных и муниципальных учреждениях в<br>нформационно-телекоммуникационной сети «Интернет» www.bus.go                                                                                                    | v.ru                                                    |
| Стра<br>учре<br>сайт<br>особ<br>орга<br>поль<br>орга                                                                                    | аница отзывов официального сайта для размещения информации о государственных и муниципа<br>ждениях в информационно-телекоммуникационной сети «Интернет» www.bus.gov.ru (далее – Официе<br>ГГМУ) создана для того, чтобы пользователи на основе собственного опыта могли поделиться мнен<br>бенностях предоставления услуг государственными, муниципальными учреждениями и<br>инизациями, информация о которых подлежит размещению на Официальном сайте ГМУ, с д<br>вователями Официального сайта ГМУ, а также с сотрудниками и учредителями вышеука:<br>инизаций.                                                                                                    | альных<br>альный<br>ием об<br>иными<br>ругими<br>занных |
| 1. На<br>1.1<br>1.2<br>пу<br>1.3<br>до<br>1.4<br>не<br>1.5<br>эв<br>1.6<br>1.7                                                          | <ol> <li>Официальном сайте ГМУ запрещается:</li> <li>Размещать отзывы, содержащие заведомо ложную информацию;</li> <li>Размещение бесполезных, малоинформативных отзывов или отзывов, содержащих множество орфографичниктуационных ошибок русского языка;</li> <li>Размещение бесполезных, малоинформативных отзывов или отзывов, содержащих множество орфографичниктуационных ошибок русского языка;</li> <li>Размещение отзывов, Комментариев/фотографий с использованием слов и выражений, оскорбляющих чув стоинство других людей, призывы к разжиганию межнациональной рознк;</li> <li>Размещение сообщений с использованием смайликов и картинок непристойного содержания (изображений, соде нормативную лексику, неприличные жесты, откровенную эротику и порнографию);</li> <li>Использовать ненормативную лексику, замену букв в ненормативных словах другими символами и использфемизмов, а также цитирование сообщений;</li> <li>Размещать отзывовсяния и выяскять отношения;</li> <li>Размещать откронки на инстраний поцты</li> </ol> | еских и<br>аства и<br>ржащих<br>зование                 |
| 1.8<br>2. Tav<br>2.1<br>0 Q<br>2.2<br>70<br>9<br>3<br>3<br>3<br>3<br>0<br>0<br>0<br>0<br>0<br>0<br>0<br>0<br>0<br>0<br>0<br>0<br>0<br>0 | <ul> <li>иказывать несуществующий адрес электронной почты.</li> <li>иказывать несуществующий вадрес электронной почты.</li> <li>Отзывы, не соответствующие вышеизложенным Правилам, могут быть не опубликованы и удалены Опер<br/>рициального сайта ГМУ.</li> <li>Оператор Официального сайта ГМУ не несет ответственность за содержание опубликованных отзывов, в связ<br/>осим Вас быть вежливыми, терпимыми к чужому мнению, уважительно относиться друг к другу. Также напомина<br/>головок должен отражать суть отзыва.</li> <li>Оператор Официального сайта ГМУ оставляет за собой право изменять вышеуказанные правила в односто<br/>рядке без предварительного уведомления пользователей.</li> <li>По вопросам работы с Официальным сайтом пользователи могут обращаться в единую круглосуточную<br/>в ержки пользователей:</li> <li>Многоканальный телефон:<br/>ь волосоза по сайта ГСМУ</li> <li>Электонная почта:<br/>support nu@roskazna.ru</li> </ul>                                                                                 | ратором<br>и с чем<br>аем, что<br>ироннем<br>службу     |
|                                                                                                    | <ul> <li>Я прочел и согласен с условиями политики формирован и отаывов</li> <li>Отменить</li> <li>Оставить отаыв</li> </ul>                                                                                                    |                                                         |

7. Система выведет окно «Оставить отзыв». Ваши персональные данные (ФИО, адрес электронной почты) появятся в соответствующих ячейках автоматически через Единый портал государственных услуг Российской Федерации.

Далее необходимо выбрать, оставляете Вы отзыв о результатах независимой оценки качества оказания услуг или нет. Укажите «ДА». В данном примере выбрана опция «Оставить отзыв о результатах независимой оценки качества оказания услуг» («ДА»).

| Файл Правка <u>В</u> ид <u>Ж</u> урнал <u>З</u> акладк | и Инструменты Справка                                                                                                    |                        |       |     |   | <u>e</u> 2 |
|--------------------------------------------------------|----------------------------------------------------------------------------------------------------|------------------------|-------|-----|---|------------|
| 🧣 bus.gov.ru официальный сайт 🛛 🗙                      | 🛞 Гражданам X +                                                                                                    |                        |       |     |   |            |
| ← → ⊂ ŵ                                                | ① ▲ https://bus.gov.ru/search/civilians?regions=5277354&areas=5278331&vgulds ···· ♥ ☆ Q Поиск                                                                                                    |                        | 111 2 | Ŧ © | ٩ | -          |
|                                                        |                                                                                                    | 35.5 баллов<br>Захонть |       |     |   |            |
| A                                                      | оес учреждения: 357600. Ставропольский козй. Ессентуки г. Кисловодская уд. 40А                                                                                                    | X                      |       |     |   |            |
|                                                        | Оставить отзыв                                                                                                    |                        |       |     |   |            |
|                                                        | Данное обращение не является обращением гражданина в соответствии с Федеральным законом от 02.05.2006 г. №59-03 «О порядке рассмотрения обращений граждан Российской Федерации», а является способом повышения открытости и доступности информации о качестве условий оказания услуг организациями социальной сферы. Обратите внимание, что введенный отзыв будет отображаться всем пользователям сайта. Ваша электронная почта скрыта от пользователей сайта и необходима только для уведомления об опубликовании и получения ответа на отзыв. | B                      |       |     |   |            |
|                                                        | Отзыв об организаци муниципальное бюджетное дошкольное образовательное учреждение детский с<br>комбинированного вида № 10 "ивушка"                                                                                                    | АД                     |       |     |   |            |
|                                                        | Представьтесь, пожалуйста<br>Электронная почта                                                                                                    | 7                      |       |     |   |            |
|                                                        | Ваш отзыв о результатах да нет независимой оценки качества                                                                                                    |                        |       |     |   |            |
|                                                        | социальной сфере?                                                                                                    |                        |       |     |   |            |
|                                                        | Заголовок отзыва<br>(Максимальное количество символов 300)                                                                                                    | •                      |       |     |   |            |
|                                                        | Тип отзыва • Положительный • Отрицательный • Пожелание                                                                                                    | r i                    |       |     |   |            |
|                                                        | Текст отзыва<br>(Максимальное количество символов 4000)                                                                                                    | 7                      |       |     |   |            |
|                                                        | Осталось: <b>4 000</b> символов                                                                                                    | -                      |       |     |   |            |
|                                                        | Введите символы с изображения прослушать у Соказать другие символы                                                                                                    |                        |       |     |   |            |
|                                                        | Отменить Отправить                                                                                                    |                        |       |     |   |            |

8. Далее заполните заголовок отзыва. Выберите тип отзыва: «Положительный»,

«Отрицательный», «Пожелание». В свободной форме оставьте свой отзыв в окне «Текст отзыва». Для завершения работы введите символы с изображения и отправьте отзыв, нажав кнопку «Отправить».

| файл Правка <u>В</u> ид <u>Ж</u> урнал <u>З</u> аклади | и Инструменты Справка                                                                                                    |      |       |
|--------------------------------------------------------|----------------------------------------------------------------------------------------------------|------|-------|
| 🧣 bus.gov.ru официальный сайт - 🗙                      | 🛞 Гражданам 🗙 🕂                                                                                                    |      |       |
| ← → ♂ ŵ                                                | 🛈 🔒 https://bus.gov.ru/search/civilians?regions=5277354&areas=5278331&vgulds 🛛 🚥 💟 🔯 🔍 Поиск                                                                                                    | ∭\ ± | • • • |
|                                                        | 1355 бал                                                                                                    | AOB  |       |
| A                                                      | поес учоеждения — 357600. Ставропольский коай. Ессентуки г. Кисловодская ул. 40A — — — — — — — — — — — — — — — — — — —                                                                                                    | X    |       |
|                                                        | Оставить отзыв                                                                                                    | Ĭ    |       |
|                                                        | Данное обращение не является обращением гражданина в соответствии с Федеральным законом от<br>02.05.2006 г. №59-ФЗ «О порядке рассмотрения обращений граждан Российской Федерации», а является<br>способом повышения открытости и доступности информации о качестве условий оказания услуг<br>организациями социальной сферы.<br>Обратите внимание, что введенный отзыв будет отображаться всем пользователям сайта. Ваша<br>электронная почта скрыта от пользователей сайта и необходима только для уведомления об<br>опубликовании и получения ответа на отзыв. | 2    |       |
|                                                        | Отзыв об организации: Муниципальное бюджетное дошкольное образовательное учреждение детский сад<br>комбинированного вида № 10 "Ивушка"                                                                                                    | ь    |       |
|                                                        | Представьтесь, пожалуйста Электронная почта                                                                                                    |      |       |
|                                                        | Ваш отзыв о результатах<br>независимой оценки качества<br>условий оказания услуг в                                                                                                    |      |       |
|                                                        | социальной сфере?<br>Заголовок отзыва<br>(Максимальное количество симеолов 300)                                                                                                    |      |       |
|                                                        | Тип отзыва Положительный Отрицательный Опожелание                                                                                                    | r    |       |
|                                                        | Текст отзыва<br>(Максимальное количество символов 4000)                                                                                                    | 8    |       |
|                                                        | Осталось: 4 000 символов                                                                                                    | ь    |       |
|                                                        | Введите символы с изображения прослушать удзуб Показать другие символы                                                                                                    |      |       |
|                                                        | Отменить Отправить                                                                                                    |      |       |

9. После отправки отзыва система поблагодарит Вас за отзыв.

Отзыв появится на Официальном сайте для размещения информации о государственных (муниципальных) учреждениях после проверки модератором на предмет соответствия Политике формирования отзывов.

Сообщаем, что Ваше обращение не будет являться обращением гражданина в соответствии с Федеральным законом от 02.05.2006 г. №59-ФЗ «О порядке рассмотрения обращений граждан Российской Федерации», а является способом повышения открытости и доступности информации о качестве оказания услуг организациями социальной сферы.

Обратите внимание, что введенный отзыв будет отображаться всем пользователям сайта. Ваша электронная почта скрыта от пользователей сайта и необходима только для уведомления об опубликовании и получения ответа на отзыв.

Отзыв публикуется в Реестре отзывов на Официальном сайте для размещения информации о государственных (муниципальных) учреждениях через 6-7 дней после написания.